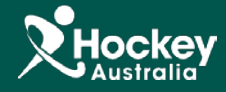

In the event a member misplaces a payment receipt, one can be reissued to the member by following these simple steps:

- **<u>Step 1</u>**: Login to your administration console and click on **MemberDesq** and then **Members** on the sidebar menu.
- Step 2: Search for the member that requires a payment receipt by keying in their specific details then click Actions > View adjacent to their name within the Member Listing.

|                                           | MemberDesq ShopDesq Utilities               | Administration Support                      |       |                   | Matt Crawford<br>Essendon Hockey Club<br>Dashboard<br>Log Off<br>Time Remaining in Session: 19:40 |
|-------------------------------------------|---------------------------------------------|---------------------------------------------|-------|-------------------|---------------------------------------------------------------------------------------------------|
|                                           |                                             |                                             |       |                   |                                                                                                   |
| A Members                                 | ( <b>1</b> Member Listing                   |                                             |       | 2                 |                                                                                                   |
| Y Types                                   |                                             |                                             |       |                   | ns 🔹                                                                                              |
| <ul> <li>Member Qualifications</li> </ul> | Show 25 • ALL A B C D E F G H I J K L M N G | ) P Q R S T U V W X Y Z 0 1 2 3 4 5 6 7 8 9 |       | T Enter Sear      | ch Term Last Nam 2 🔍                                                                              |
|                                           | Last Name 🕈                                 | First Name                                  | Email | Status Financi    | al Status                                                                                         |
| <ul> <li>Subscription Types</li> </ul>    | 1 Results                                   | Essendon                                    |       | Inactive 👻 No     | Actions 👻                                                                                         |
| Image: Triancial                          |                                             |                                             |       | <br>Inactive 👻 No | Actions 👻                                                                                         |
|                                           |                                             |                                             |       | Inactive 🕶 No     | Actions 👻                                                                                         |
| 🖂 Email Management 🗸                      | · · · · · · · · · · · · · · · · · · ·       |                                             |       | <br>Active - No   | Actions -                                                                                         |
| C Export Templates                        |                                             |                                             |       | <br>Active 🕶 Yes  | Actions 👻                                                                                         |
|                                           |                                             |                                             |       | <br>Active 👻 Yes  | Actions 👻                                                                                         |
| 📽 Portal Settings 🗸 🗸                     |                                             |                                             |       | <br>Inactive 🕶 No | Actions 👻                                                                                         |
| ➡ Transfers                               |                                             |                                             |       | <br>Inactive 🕶 No | Actions 👻                                                                                         |
|                                           |                                             |                                             |       | <br>Active 🕶 No   | Actions 👻                                                                                         |
|                                           | l                                           |                                             |       | <br>Active 👻 No   | Actions 👻                                                                                         |
|                                           |                                             |                                             |       | Inactive 🕶 No     | Actions 👻                                                                                         |
|                                           |                                             |                                             |       | A series No.      | Actions -                                                                                         |

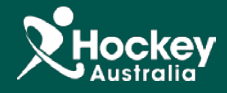

Step 3: Once the individual member record is displayed, click on the Actions dropdown located on the right hand side of the screen and select History from the resulting list.

| View Member            |          |        |             |           |               |               |   |              |            |  |
|------------------------|----------|--------|-------------|-----------|---------------|---------------|---|--------------|------------|--|
| Member Details Contact | Forms    | Access | Memberships | Financial | Member Groups | Organisations |   |              | Actions 🚽  |  |
| First Name             |          |        |             |           |               |               |   | Ed           | lit        |  |
| Last Name              |          |        |             |           |               |               |   | Dele         | ete        |  |
| B. ()                  |          |        |             |           |               |               |   | Add Linked   | d Member   |  |
| Prefix                 |          |        |             |           |               |               |   | Link To Prim | ary Membe  |  |
| Other Name             |          |        |             |           |               |               |   | Add Subs     | scription  |  |
| Gender                 |          |        |             |           |               |               |   | Add Mem      | ber Type   |  |
|                        |          |        |             |           |               |               |   | Merge Use    | er Records |  |
| DOB                    |          |        |             |           |               |               |   | Send F       | Email      |  |
| 📝 Edit 📝 Delete        | I isting |        |             |           |               |               |   | Not          | tes        |  |
|                        | Listing  |        |             |           |               |               | 3 | Hist         | tory       |  |
|                        |          |        |             |           |               |               |   | List         | ing        |  |

## Step 4: Navigate to Email Messages

**<u>Step 5:</u>** Click the **Action** dropdown menu against the relevant receipt you wish to resend.

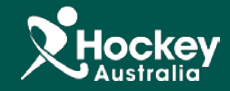

Step 6: You can select to either Preview or Resend the receipt.

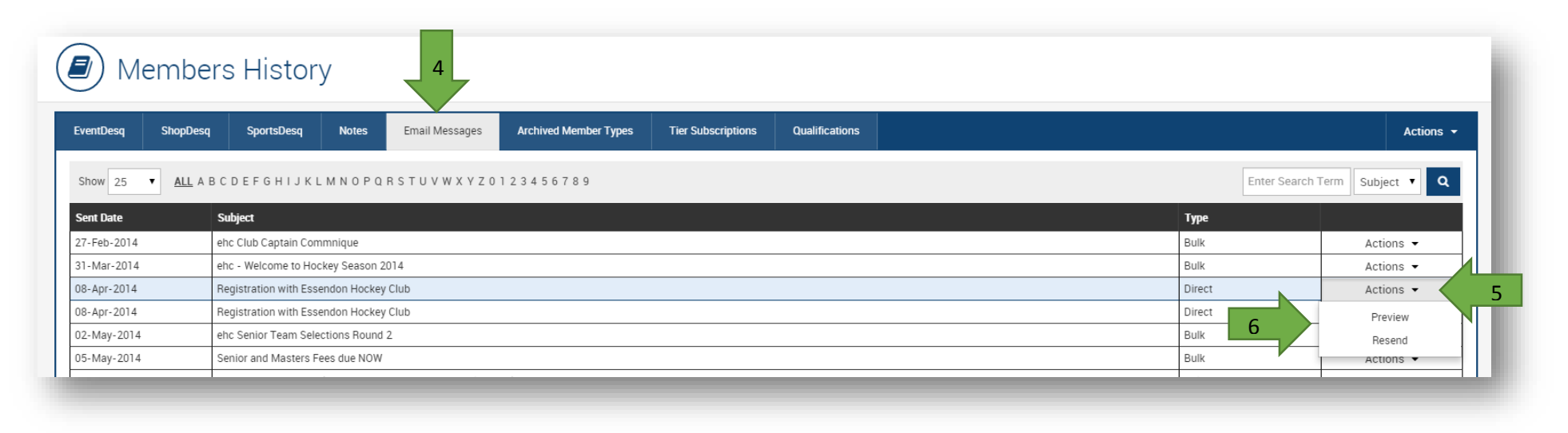

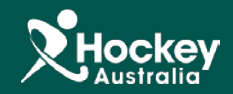